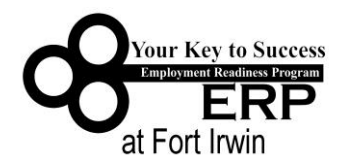

# Federal Resumes

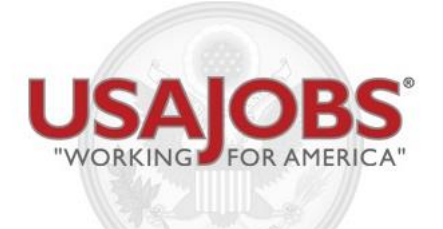

# www.usajobs.gov

# Table of Contents

| Building a Federal Resume      | 3 |
|--------------------------------|---|
| How to Search for Jobs         | 4 |
| Application Manager            | 6 |
| How to Find a Job Description  | 7 |
| Tips for a Winning Resume      | 8 |
| Determining Eligibility Status | 9 |

## **Building a Federal Resume**

1. Access <u>https://www.usajobs.gov/</u>

2. Click on CREATE AN ACCOUNT.

3. Enter email address and username. (The email you use will be linked to the account. Make sure it is a professional email).

4. USAJobs will send you a link to activate your account.

5. Once back on USAJobs, enter the appropriate information to complete creating your account. Password is case-sensitive and has special requirements.

6. Complete the Profile section. Enter appropriate eligibilities you qualify for. If you are not sure refer to page 9 and 10 of this handout.

(Required information will have a red star next to it) Ensure all information is current and correct. You cannot receive a job offer if they are unable to contact you due to bad information. If your information changes ensure to update it online prior to applying for any new positions. In your USAJOBS account you can:

- Build or upload a new *Resume*
- Upload and save *Documents* required to support your application
- Check your Application Status
- Create Job Search Agents
- Review any Saved Jobs

7. Upload supporting documents under the SAVED DOCUMENTS tab. Any documents needed to verify status/eligibility should be uploaded to include but not limited to:

- DD 214
- Spouse's PCS orders
- Marriage Certificate (for spouse preference)
- School transcripts
- VA Disability Letter
- SF 15
- SF 50

8. Once you've filled out the basic profile information and uploaded your supporting documents, click on the RESUMES tab and then select BUILD A NEW RESUME **or** UPLOAD A NEW RESUME.

- You can create up to 5 resumes on your account. When creating a new resume ensure you enter all required information.
- Job descriptions/duties should be entered in paragraph form and should consist of complete sentences. (Try to stay away from using bullets). The best way to complete this is to type everything into word and copy and paste it into the appropriate section. Remember, if you type it directly into the box there is no spell check and you don't want to lose an opportunity because of a few misspelled words. You can use <a href="http://www.onetonline.org/">http://www.onetonline.org/</a> to assist you in finding job descriptions.

\*NOTE: Federal resumes should be very descriptive. The more the better. Include as much information as possible describing your duties and accomplishments.

- Enter your education information.
- Enter references (do not use family members)
- Enter any job related training (include dates).
- Enter all other pertinent information (awards, recognitions, knowledge, skills, abilities, etc.)
- 9. Save and Continue and....

# Congratulations. You have completed building your federal resume. You are now ready to begin searching for jobs!

#### *How to Search for Jobs*

1. Log onto <u>www.usajobs.gov</u>.

2. To search for jobs enter **Fort Irwin, CA** or other desired location. You can also enter the agency or job title in the KEYWORD field. (See below)

|            |                                                                                                    | IORS                                                                                                    |                  |
|------------|----------------------------------------------------------------------------------------------------|----------------------------------------------------------------------------------------------------|------------------|
|            | UNOPKING                                                                                                    |                                                                                                    |                  |
|            | WORKING                                                                                                    | FOR AMERICA                                                                                                    |                  |
|            | Keyword:                                                                                                    | O Location:                                                                                                    |                  |
|            | Keywords, Job Title, Control #, Agency, Skills                                                                   | City, State, ZIP Code, or Country                                                                              |                  |
|            | • U.S. Citizens                                                                                                  | Search                                                                                                    |                  |
|            | 🔘 Federal Employees 🝞                                                                                            | Advanced Searc                                                                                                 | h >              |
|            |                                                                                                    |                                                                                                    |                  |
| Individual | Is with Disabilities   Veterans   St                                                                             | udents and Recent Graduates                                                                                    | enior Executives |
|            | and the second second second second second second second second second second second second second second second | and a second second second second second second second second second second second second second second second |                  |

3. Click on SEARCH JOBS.

4. Once you get the search results, make sure you click on the correct category. The category automatically defaults to "US Citizen." If you possess an eligibility (i.e. Spouses Preference, Veterans Preference, Current DoD Civilian, etc.) make sure you change it to "Federal Employees" to view all status and non-status vacancies.

| WORKING FOR AMERICA                                                                                                    |                                                                                                    |                                                                                                    |                                                                                                    |                                                                                                    | Keyword:<br>Keywords, Jub Title, Cantrol #, Agency                               | City, State, ZIP Code, or Country  | Search<br>Advanced Search                                                                                     |
|----------------------------------------------------------------------------------------------------|----------------------------------------------------------------------------------------------------|----------------------------------------------------------------------------------------------------|----------------------------------------------------------------------------------------------------|----------------------------------------------------------------------------------------------------|----------------------------------------------------------------------------------|------------------------------------|----------------------------------------------------------------------------------------------------|
| u are currently searching on:                                                                                                    | 1 to 24 of 24 result                                                                                                    | ts .                                                                                                    |                                                                                                    |                                                                                                    |                                                                                  | Sort                               | By: Relevance                                                                                                 |
| ation: fort invin, ca Remove                                                                                                    | Western U.                                                                                                    | S. Student Trainee- Store /                                                                                                    | Associate (Pathwa                                                                                                    | ays Intern)                                                                                                    |                                                                                  |                                    | Save Job   More Like Th                                                                                       |
| ine Your Results By:                                                                                                    | The DeCA operates                                                                                                    | a worldwide commissary system that provid                                                                                                    | es quality grocery products a                                                                                                    | t cost to active duty military personnel and                                                                                                    | retirees, members of the Reserve                                                 | e and National Guard, and their fa | milies. The agency employs                                                                                    |
| o May Apply:                                                                                                    | about 18,000 peop                                                                                                    | re and its annual sales exceed \$6 billion. Posi                                                                                                    | oons at th                                                                                                    |                                                                                                    |                                                                                  |                                    |                                                                                                    |
| I.S. Citizens                                                                                                    | Salary:                                                                                                    | \$10.57 - \$13.74 / Per Hour                                                                                                    | Department:                                                                                                    | Department of Defense                                                                                                    |                                                                                  |                                    |                                                                                                    |
| eneral Employees U                                                                                                    | series & Grade:                                                                                                    | 69-1199-03/03                                                                                                    | Agency:                                                                                                    | Deterise Commissary Agency                                                                                                    |                                                                                  |                                    |                                                                                                    |
| Keyword 🕜                                                                                                    | Location(s):                                                                                                    | Multiple Locations (76)                                                                                                    | Position Into:                                                                                                    | Part Time - Internships NTE September 30<br>Childrah/Estamobile Desarrage Elizables (Chil                                                                                                    | dansk militar                                                                    |                                    |                                                                                                    |
| Salary 🔽 😧                                                                                                    | Open Period.                                                                                                    | DEC4-14-1069209-DE                                                                                                    | who hay Apply:                                                                                                    | are enrolled, or accepted for                                                                                                    | penit who                                                                        |                                    |                                                                                                    |
| Pay Grade 🕢 🕜                                                                                                    | Number:                                                                                                    | DC0-14-1000200-DC                                                                                                    |                                                                                                    |                                                                                                    |                                                                                  |                                    |                                                                                                    |
| Job Categories                                                                                                    |                                                                                                    |                                                                                                    |                                                                                                    |                                                                                                    |                                                                                  |                                    |                                                                                                    |
|                                                                                                    |                                                                                                    |                                                                                                    |                                                                                                    |                                                                                                    |                                                                                  |                                    |                                                                                                    |
|                                                                                                    |                                                                                                    |                                                                                                    |                                                                                                    |                                                                                                    |                                                                                  |                                    |                                                                                                    |
| Department and Agency                                                                                                    |                                                                                                    |                                                                                                    |                                                                                                    |                                                                                                    |                                                                                  |                                    |                                                                                                    |
| Work Schedule                                                                                                    | Western U.                                                                                                    | S. Student Trainee- Store /                                                                                                    | Associate (Pathwa                                                                                                    | ays Intern)                                                                                                    |                                                                                  |                                    | Save Job   More Like Th                                                                                       |
| Work Schedule O<br>Work Type O                                                                                                    | Western U.                                                                                                    | S. Student Trainee- Store A                                                                                                    | Associate (Pathwa                                                                                                    | avs Intern)<br>at cost to active duty military personnel and                                                                                                    | retirees, members of the Reserve                                                 | and National Guard, and their fa   | Save Job   More Like Th                                                                                       |
| Vork Schedule<br>Work Type<br>Posting Date<br>O                                                                                                    | Western U.<br>The DeCA operates<br>about 18,000 peop                                                                                                    | S. Student Trainee- Store /<br>a worldwide commissary system that provid<br>ie and its annual sales exceed \$6 billion. Posi                                                                                                    | Associate (Pathwa<br>es quality grocery products a<br>tions at th                                                                                                    | avs Intern)<br>at cost to active duty military personnel and                                                                                                    | retirees, members of the Reserve                                                 | and National Guard, and their fa   | Save Job   More Like Th<br>milies. The agency employs                                                         |
| Work Schedule 0<br>Work Schedule 0<br>Work Type 0<br>Posting Date 0<br>Exclude These 0                                                                                       | Western U.<br>The DeCA operates<br>about 18,000 peop<br>Salary:                                                                                                    | S. Student Trainee- Store /<br>a worldwide commissary system that provid<br>ie and its annual sales exceed \$5 billion. Posi<br>\$22,058,00 - \$38,673.00 / Der Year                                                                                                    | Associate (Pathwa<br>es quality grocery products a<br>tions at th<br>Department:                                                                                                    | ays Intern)<br>at cost to active duty military personnel and                                                                                                    | retirees, members of the Reserve                                                 | and National Guard, and their fa   | Save Job   More Like Th<br>milies. The agency employs                                                         |
| Work Schedule O<br>Work Type O<br>Posting Date O<br>Exclude These O                                                                                                    | Western U.<br>The DeCA operates<br>about 18,000 peop<br>Salary:<br>Series & Grade:                                                                                                    | S. Student Trainee- Store /<br>a worldwide commissary system that provid<br>le and its annual sales exceed \$6 billion. Posi<br>\$22,058.00 - \$28,673.00 / Per Year<br>(55-1199-03/03)                                                                                                    | Associate (Pathwa<br>es quality grocery products a<br>tions at th<br>Department:<br>Agency:                                                                                                    | avs Intern)<br>tt cost to active duty military personnel and<br>Department of Defense<br>Defense Commissary Agency                                                                                                    | retirees, members of the Reserve                                                 | and National Guard, and their fa   | Save Job   More Like Th<br>milies. The agency employs                                                         |
| Vork Schedule O<br>Work Schedule O<br>Posting Date O<br>Exclude These O                                                                                                    | Western U.<br>The DeCA operates<br>about 18,000 peop<br>Salary:<br>Series & Grade:<br>Location(s1:                                                                                                    | S. Student Trainee- Store / /<br>a worldwide commissary system that provid<br>and its annual sales exceed 96 billion. Peo<br>\$22,058.00 - \$28,673.00 / Per Year<br>G5-1199-03/03<br>Multiple logithmer (76)                                                                                                    | Associate (Pathwa<br>es quality grocery products a<br>tions at th<br>Department:<br>Agency:<br>Position Info:                                                                                                    | avs Intern)<br>it cost to active duty military personnel and<br>Department of Defense<br>Defense Commisary Agency<br>Full Time - Temorary NIE September 30.                                                                                                    | retirees, members of the Reserve                                                 | e and National Guard, and their fa | Save Job   More Like Th<br>milies. The agency employs                                                         |
| Vord Schedule 0<br>Work Type 0<br>Posting Date 0<br>Exclude These 0<br>u can also: 0                                                                                         | Western U.<br>The DeCA operates<br>about 18,000 peop<br>Salary:<br>Series & Grade:<br>Location(s):<br>Open Period:                                                                                                    | S. Student Trainee- Store /<br>a worldwide commissary system that provide<br>is and its annual sales exceed 86 billion. Posi<br>\$22,058.00 - \$28,673.00 / Per Year<br>G5-1199-03/03<br>Multiple Lications (76)<br>3/37/2034 to \$/30/2014                                                                                                    | Associate (Pathwa<br>es quality grocery products a<br>tions at th<br>Department:<br>Agency:<br>Position Info:<br>Who May Apply:                                                                                              | avs Intern)<br>it cost to active duty military personnel and<br>Department of Defense<br>Defense Commissary Agency.<br>Full Time - Temporary NTE September 30<br>Studert/Intenship Program Elipähes (Stu                                                                                                    | retirees, members of the Reserve                                                 | and National Guard, and their fa   | Save Job   More Like Th<br>milies. The agency employs                                                         |
| Verk Schedule<br>Verk Schedule<br>Verk Stype<br>Posting Date<br>Exclude These<br>U can also:<br>Save This Search<br>Get RSS Feed                                             | Western U.<br>The DeCA operates<br>about 18,000 peop<br>Salary:<br>Series & Grade:<br>Location(s):<br>Open Period:<br>Announcement<br>Number:                                                                                                    | S. Student Trainee- Store /<br>a workholds commissary system that provid<br>te and its annouslass exceed §6 billion. Pois<br>§22,058.00 - §28,073.00 / Per Year<br>G8-1199-03/03<br>Muldai Landento (76)<br>3/17/2034 to \$/30/2014<br>DECA-14-1071745-DE                                                                                                    | Associate (Pathwi:<br>es quality grocery products a<br>tions at th<br>Department:<br>Agency:<br>Position Info:<br>Who May Apply:                                                                                             | avs Intern)<br>t cost to active duty military personnel and<br>Department of Defense<br>Defense Commissary Agency<br>Full Time - Temporary IVIE September 30<br>Subactivitaremisky foryam (Eightes (Stur<br>are enrolled, or accepted for                                                                                                    | rebrees, members of the Reserv                                                   | and National Guard, and their fa   | Save Job   More Like TI<br>milies. The agency employs                                                         |
| Order Trivelling Biology   Work Schedule O   Work Type O   Posting Date O   Exclude These O   Save This Search Get RSS Feed   Edit Search Criteria Edit Search Criteria      | Western U.<br>The DeCA operates<br>about 18,000 peop<br>Salary:<br>Series & Grade:<br>Location(s):<br>Open Period:<br>Announcement<br>Number:<br>Business M                                                                                            | S. Student Trainee- Store /<br>a worldwide commisury system that provide<br>leand its annual sales exceed §6 billion. Pros<br>822,058.0 - 128,07.300 / Per Year<br>03-139-02/03<br>Mithale locations (76)<br>3/17/7034 to %70/2014<br>DECA-14-1071745-DE<br>BABGET                                                                                                    | Associate (Pathwy<br>es quality grocery products a<br>tions at th<br>Department:<br>Agency:<br>Position Info:<br>Who Hay Apply:                                                                                              | avs Intern)<br>t cat to active duty military personnel and<br>Department of Defense<br>Defense Commissary Agency<br>Hol Time - Temocony NE Spetember 30<br>Studeet()Interniship Program Eligibles (Stu<br>are enrolled, or accepted for                                                                                                    | retorees, members of the Reserv<br>dent who                                      | and National Guard, and their fa   | Save Job   More Like T<br>miles. The agency employs<br>Save Job   More Like T                                 |
| Organization Agency O   Work Scheddel O   Work Type O   Posting Date O   Exclude These O   Save This Search Get RSS Feed   Edit Search Criteria O                            | Western U,<br>The DeCA operates<br>about 18,000 peop<br>Salary:<br>Series & Grade:<br>Location(s):<br>Open Period:<br>Announcement<br>Number:<br>Business M<br>Yeu can apply for tu<br>USAU08- https://                                                | S. Student Trainee- Store /<br>a worldwide commisury system that provide<br>lea dit sta musial sales acceed 56 billion. Pos<br>522,058.0 - 238,07.00 / Per Year<br>02-119-02/03<br>Musique Loadenton (76)<br>3/37/2014 to 3/30/2014<br>DECA-14-1071745-0E<br>Apponten using the following options (your<br>usighds, your. The will ensure faster process                                                                                                    | Associate (Pathwr,<br>es quality grocery products a<br>boes at th<br>Department:<br>Agency:<br>Position Info:<br>Who Hay Apply:                                                                                              | avs Intern)<br>It can to active duty military personnel and<br>Department of Defense<br>Defense Commissary Agency<br>Hol Time - Temporey NEI Spetcher 30<br>Student/Interniship Program Eligibles (Stu<br>are enrolled, or accepted for<br>he INAF Optional Application http://wmypud                                                                                        | retirees, members of the Reserv<br>ferit who<br>ss.army, mil/eforms/pureEdge/A3- | and National Guard, and their fa   | Sever Jub   Hore Like TI<br>miles. The agency employs<br>Sever Jub   Hore Like TI<br>Apply electronically via |
| vers Schedde 🖗<br>Work Schedde 🖗<br>Work Schedde 🖗<br>Exclude These 🖗<br>I can also: 🌒<br>Save This Search<br>Get RSS Feed<br>Edit Search Criteria                           | Western U.<br>The DeCA operates<br>about 18,000 peop<br>Salary:<br>Series & Grade:<br>Location(s):<br>Open Period:<br>Announcement<br>Number:<br>Business M<br>You can apply for t<br>USAD085 - https://<br>Salary:                                    | S. Student Trainee- Store /<br>a worldwide commisury system that provide<br>lea dit at annual sales exceed §6 billion. Pois<br>§22,058.0 - 128,07.300 / Per Year<br>G5-199-03/03<br>Multiple Londong (76)<br>31/72/034 hs 03/02/034<br>DECA-18-1071745-DE<br>BIDD (2000)<br>BIDD (2000)<br>BI | Associate (Pathwr)<br>es early grony product a<br>tons at h<br>Pepurtment:<br>Agency:<br>Pesition Infe:<br>Who Her Apply:<br>nucl have a resume or use th<br>p of your a<br>Depurtment:                                      | Ars Intern)<br>It can to active duty military personnel and<br>Department of Defense<br>Defense Commissary Agency<br>Full Time - Tramporary NTE September 20<br>Subden/Totenhold Program Eligibles (Data<br>are entitled, or accepted for<br>he IMF Optional Application http://wmrypub<br>Department of the Army                                                            | retorees, members of the Reserv<br>dent who<br>se.army.mil/efforms/puret/dge/A3- | and National Guard, and their fa   | Save Jub   More Like TI<br>miles. The agency employs<br>Save Jub   More Like TI<br>Apply electronically via   |
| Verystruent also Agency Co<br>Work Schedde C<br>Work Type O<br>Posting Date C<br>Exclude These O<br>r can also: O<br>Save This Search<br>Get RSS Feed<br>Edit Search Orterna | Western U.<br>The DeCA operates<br>about 18,000 peop<br>Salary:<br>Copen Period:<br>Announcement<br>Number:<br>Business M<br>You can apply for t<br>USAD05 - https://<br>Salary:<br>Sariary:<br>Saria Grade:                                           | S. Student Trainee- Store /<br>a worldwide commisary system that provide<br>fee and its annual safes exceed §6 billion. Prof<br>\$22,058.0 - 238,07.00 / Per Year<br>05-119-02/03<br>Withgle Loadenton (76)<br>3/17/2014 to 3/30/2014<br>DECA-14-1071745-DE<br>Apageter Lingther, following options (your<br>Lagdish, ayor. This will ensure faster process<br>\$45,000.00 - 355,000.00 / Per Year<br>W-1101-0400                                                                                                    | Associate (Pathwr)<br>e gaely grony product a<br>tom at th<br>Department:<br>Agency:<br>Position Infe:<br>Who Hey Apply:<br>nut have a resume or use th<br>og of your sp<br>Department:<br>Agency:                           | avs Intern)<br>It can to active duty military personnel and<br>Department of Defense<br>Defense Commissary Agency<br>Hilt Time - Tempoor NIE Spetember 30<br>Student/Internship Program Eligibies (Stu<br>are enrolled, or accepted for<br>he IAAF Optionel Application http://emroyab<br>Department of the Army<br>Hoscienteum Africk Operations                            | retirees, members of the Reserv<br>Sent who<br>se.army.mil/eforms/puretdge/A3-   | and National Guard, and their fa   | Severable   Marce Like 17<br>Severable   Marce Like 17<br>Apply discriminally via                             |
| vers Schedde O<br>Work Schedde O<br>Work Type O<br>Posting Date O<br>Exclude These O<br>Save This Search<br>Get RSS Feed<br>Edit Search Criteria                             | Western U.<br>The DeCA operates<br>about 18,000 peop<br>Salary:<br>Series & Grade:<br>Location(s):<br>Open Period:<br>Announcement<br>Number:<br>Business M<br>You can apply for t<br>USJ0085 - https://<br>Salary:<br>Series & Grade:<br>Location(s): | S. Student Trainee- Store /<br>a worldwide commisury system that provide<br>te and its annual sales exceed §6 billion. Pros<br>\$22,050.0 - 128,07.00 / Per Year<br>05-199-02/03<br>thubles contents<br>107/20344 to \$700/2014<br>DEC6-14-1071749-DE<br>Bing position using the following options (year<br>(usigidae, say - This will ensure faster process<br>055,000.00 - 455,000.00 / Per Year<br>NF-101-04/04<br>Fot Toxin, California                                                                                                    | Associate (Pathwr,<br>es quality grocery products a<br>const at h<br>Pepartment:<br>Agency:<br>Position Infe:<br>Who Hay Apply:<br>Most have a resume or sue to<br>og of your so<br>Department:<br>Agency:<br>Position Infe: | avs Intern)<br>t cat to active duty military personnel and<br>Department of Defense<br>Defense Commissary Agency<br>Fall Time - Tempore NEE Spettember 30<br>Subden/Interniship Program Eightes (Shu<br>are entitled, or accepted for<br>he IAF Optional Application http://aemypub<br>Department at the Aemy<br>MacSelamous /Feld Operating Agencies<br>Full Time - Temment | retorees, members of the Reserv<br>dent who<br>ss.army.mil/eforms/puretidge/834  | and National Guard, and their fa   | Save Jub   More Libe TI<br>miles. The agency employs<br>Save Jub   More Libe TI<br>Apply electronically via   |

5. Click on the vacancy announcement of the position you would like to apply for.

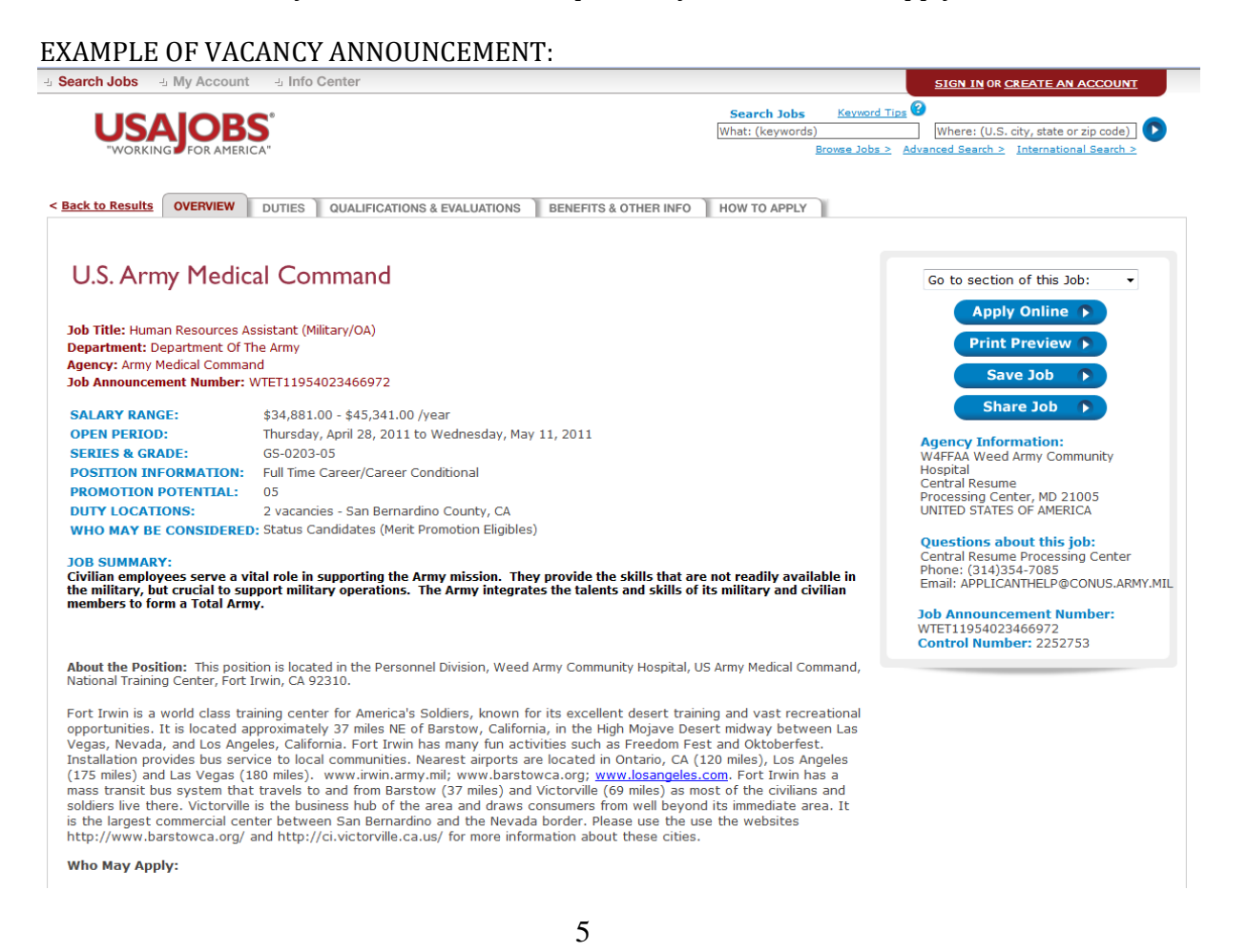

6. Read the vacancy announcement and verify you have the required skills and qualifications. If you wish to apply click on APPLY ONLINE.

7. Select the resume you would like to apply with (NOTE: Do not submit more than one resume). Attach any required documents and check the required boxes. Click on APPLY FOR THIS JOB NOW.

8. You will be directed to complete a questionnaire. You will be asked information regarding your status/eligibility (see pages 9-10 to check what eligibilities you qualify for). The questionnaire will also consist of questions pertinent to the position you are applying for. These questions are developed by CPAC and the hiring authority for the vacancy announcement.

9. You have completed the application process. You may now log-in to the Application Manager to check on the status of your applications.

#### **APPLICATION MANAGER**

With Application Manager you can:

- Work on, submit, and track your application packages.
- Check the status of each application package (e.g., not submitted, complete, incomplete)
- Use the Application Package Checklist to keep track of an application's requirements.
- View and print your Assessment Questionnaire responses and any of the documents submitted with an application.
- Select and re-use documents submitted for previous applications in any new application
- Review any correspondence sent to you by hiring agencies.
- Review and update your personal information at any time.

| account, you can log                                                                                                    | Welcome to USA Staffing <sup>®</sup> Application Manager                                                                                                    |
|----------------------------------------------------------------------------------------------------|----------------------------------------------------------------------------------------------------|
| User Name and<br>Password or if you<br>don't already have an<br>account, you can<br>create one.                                                                                                    | Existing Account? Log In Here:   Application Manager is an official U.S. Government System. You are authorized to use it subject to <u>Irams and conditions</u> . Unauthorized use of this system or its information could result in criminal prosecution.     Forgot User Name or Password   Problems Looping In? |
| After you first access<br>Application Manager<br>from USAJOBS, your<br>accounts will become<br>linked and you will not<br>be required to login to<br>Application Manager<br>when redirected from<br>USAJOBS. | Create an Account:       Create one now — It's fast, convenient and easy to use all these <u>Application Manager featurest</u> Check out our <u>Quick Start Quide</u> Create an Account       Instructions on how to apply for a job without using Application Manager                                             |

### *How to find the Position Description (PD)*

- 1. Log onto <u>www.cpol.army.mil</u>.
- 2. Click on the "References and Tools" link.
- 3. Toggle over "Position Classification" and click on "FASCLASS".
- 4. On the top right hand corner, click on FASCLASS.
- 5. Click on "Search Position Data".

6. Input the Position Title, Pay Plan, Series, and Grade. All are found on the Vacancy Announcement.

| FASCLASS NAF Lookup<br>9 May 2011 Re<br>Search by Position Data                                                                                                    | What's New?<br>estricted Access | CPOL                    |
|----------------------------------------------------------------------------------------------------|---------------------------------|-------------------------|
| 9 May 2011 R                                                                                                    | estricted Access                | Help                    |
| Search by Position Data                                                                                                    |                                 | neip                    |
|                                                                                                    |                                 |                         |
| To search for a position description fill in all applicable fields then click the Search button                                                                                                    |                                 |                         |
| Click the [] icon, to bring up a list of valid values.                                                                                                    |                                 |                         |
| CCPO ID:                                                                                                    |                                 |                         |
| Position Title: Human Resources Assistant                                                                                                    |                                 |                         |
| LN Title:                                                                                                    | ,                               | <b>-</b> i)             |
| Pay Plan: 🗐 GS 🕖 Series: 🗐 0203 🕖                                                                                                    | Grade: 📋 5                      | Ì                       |
| Generative System<br>Classificative Standards Classificative andards                                                                                                    |                                 | $\overline{\mathbf{X}}$ |
| Qualification Stards Qualification Stards                                                                                                    |                                 |                         |
| LN Pay Plan: 📋 🕖 LN (                                                                                                    | Grade: 📋                        |                         |
| Citation: 📳                                                                                                    | Ì                               |                         |
| Region:                                                                                                    |                                 |                         |
| Servicing CPAC: FORT IRWIN, CA                                                                                                    | <b>-</b> 🕖                      |                         |
| Position Duties: 🕖                                                                                                    |                                 |                         |
| Exact Match  Wild Ca                                                                                                    | rd                              |                         |
| AND                                                                                                    |                                 |                         |
| ● Exact Match ● Wild Ca                                                                                                    | rd                              |                         |
| Exact Match  Wild Ca                                                                                                    | ırd                             |                         |
| AND                                                                                                    |                                 |                         |
| Exact Match  Wild Ca                                                                                                    | rd                              |                         |
| IND<br>Image: Second Second Seco | rd                              |                         |
| Position Evaluation:                                                                                                    | D                               |                         |
| Sorted By:                                                                                                    |                                 |                         |
| Search Reset                                                                                                    |                                 |                         |

7. Click "Search". If multiple Position Descriptions come up, compare them to the vacancy announcement to find the appropriate one.

8. If you possess any of the skills or experience found in the PD, make sure to address it in your resume. This step is crucial in making sure that your skill sets match up to the skill sets that the supervisor is looking for. You must use their language in order to have your skills match.

### Tips for a Winning Resume

**1. Include current contact information.** They cannot make you a job offer if they can't get in touch with you. If your information changes, update your profile.

**2.** To avoid loss of consideration for a job, know the status of your resume within the **system.** You can build up to 5 resumes, so make sure you apply with the correct one. Review the new resume carefully before it is submitted.

**3. Save frequently while inputting.** Some applicants get timed out by their internet service providers before they finish their resumes and the info is not saved. Save it on a word document for easy retrieval.

**5.** Best qualified candidates are identified based on key skills identified by the manager. Is it possible to be basically qualified for a position and not possess any of the key skills required to be the best qualified. Basic qualifications are reviewed only after identification of the applicants matching the key skills for the specific position being filled. To maximize your chances, don't include your life history or experience that has no relevance to the positions to which you are applying. Avoid crowding your resume with unnecessary details or descriptions of skills or training, which are not directly related to the positions for which you desire consideration. The best experience sections are those that are focused, concise, use specific rather than vague terms, and include only significant skills, knowledge, and abilities from your background.

#### 6. When describing your Experience...

- Start with your most recent experience
- Emphasize experience that is most relevant to the type of position for which you are applying
- Pay attention to the description of duties in the vacancy announcement.
- Spell out acronyms
- Ask yourself... "Have I omitted any unique, but relevant special experience or skills I possess that might distinguish me from other candidates if my resume reaches the desk of a selecting official?" "Have I adequately described the major characteristics of my occupation or background and skills that are most common to my occupation?"

#### 7. Include all Volunteer Experience & Awards

• Volunteer experience, especially when it relates to the job you're applying to, is crucial.

#### Many managers create a matrix for candidates and tally up the number of awards for each applicant. If you're tied with another candidate for skills and it comes down to the number of awards, you want to be sure you've included EVERYTHING.

#### **NEVER COPY AND PASTE A JOB DESCRIPTION!!**

# Determining Eligibility Status

| Status                 | Eligibility                                                               |
|------------------------|---------------------------------------------------------------------------|
| Civilian Army Eligible | A permanent Department of the Army civilian.                              |
| 30 percent Disabled    | You must have prior military service with a disability rating of          |
| Veteran                | <b>30% or more.</b> Applicants must have a Notice of Rating from the      |
|                        | Office of Personnel Management dated within the last six months.          |
|                        | You may also contact your local Office of Personnel Management for        |
|                        | information on when and where tests are administered. If selected,        |
|                        | you will be required to submit a DA Form 214, Certificate of              |
|                        | Discharge. When claiming 10-point Veteran's Preference and                |
|                        | supporting documents (i.e. Veterans Administration letter dated           |
|                        | within the last 12 months) as outlined on the reverse side of the SF      |
|                        |                                                                           |
| VRA eligible           | Public Law 107-288 effected substantive changes to the Veterans           |
|                        | Readjustment Act. Under the new law the following veterans are            |
|                        | eligible for a non-competitive vRA appointment: <b>Disabled</b>           |
|                        | <b>Padge</b> Armod Forese Funditionery Model (AFEM) or recently           |
|                        | separated veterans. <b>Becently separated veterans are defined as</b>     |
|                        | those who have senarated from active service within the last              |
|                        | three years. There are no time restrictions on appointment of the         |
|                        | first two categories of veterans. There are no length of service          |
|                        | requirements for all three categories of veterans. Veterans who are       |
|                        | serving under the old Veterans Readiustment Appointment who do            |
|                        | not meet new eligibility requirements for new VRA appointment may         |
|                        | still be converted to career-conditional appointments upon                |
|                        | completion of the current appointment. The maximum grade level at         |
|                        | which appointments may be made is GS-11. Veterans must meet all           |
|                        | qualification requirements. Veterans with less than fifteen years of      |
|                        | education must receive training or education.                             |
| VEOA eligible          | Veterans who are preference eligible or who have been separated           |
|                        | from the armed forces under <b>honorable</b> conditions after             |
|                        | substantially completing an <b>initial three years</b> active service may |
|                        | apply. If selected, applicant will be required to submit a DD214,         |
|                        | Certificate of Discharge.                                                 |
| EO 12721 eligible      | Worked as an Appropriated Fund Federal employee overseas while a          |
|                        | family member of a Uniformed Service Member, civilian employee, or        |
|                        | Non-Appropriated Fund (NAF) employee serving overseas. In the             |
|                        | overseas assignment, employee must have accumulated 52 weeks of           |
|                        | creating and must have noturned to the US from the eventeer performance   |
|                        | duty and mot time requirements                                            |
| Transfer eligible      | Currently a normanent career or career conditional non-Department         |
|                        | of Army federal civilian employee                                         |
| Reinstatement eligible | Former Federal employees who attained <b>Career status on a</b>           |
|                        | <b>permanent, competitive Federal annointment</b> . If the person was a   |
|                        | career conditional, reinstatement eligibility generally applies three     |
|                        | <b>vears after separation</b> unless exception in 5 CFR 315.201 (b)(3)    |
|                        | apply.                                                                    |

| ICTAP eligible        | Interagency Career Transition Assistance Plan (ICTAP) eligible          |
|-----------------------|-------------------------------------------------------------------------|
|                       | Current or former employees displaced from non-DOD agencies             |
|                       | Individuals seeking ICTAP eligibility will be required to submit a conv |
|                       | af their Deduction of Force (DIF) convertion metion (Natification       |
|                       | of their Reduction of Force (RIF) separation notice (Notification       |
|                       | Letter of SF 50) and a copy of their most recent performance rating.    |
|                       | ICTAP eligible must be rated well qualified for the position to receive |
|                       | consideration. A well-qualified employee is defined as meeting all of   |
|                       | the minimum qualification standards and eligibility requirements as     |
|                       | well as possessing skills that clearly exceed the minimum               |
|                       | qualification requirements for the position.                            |
| Persons with          | Have a physical or mental impairment that limits one or more major      |
| Disabilities eligible | life activities and has been certified by the State Department of       |
| Disabilities engible  | Vocational Services.                                                    |
| DCIPS/CIPMS           | Currently serving on a CIPMS appointment without time limitation or     |
| Interchange eligible  | has been involuntarily separated from such appointment without          |
|                       | nersonal cause within the preceding year. Must be or have been          |
|                       | serving continuously for at least one year in a CIDMS position. May     |
|                       | he appointed only to permanent positions based on this authority        |
| NAT Interal and       | Commented only to permanent positions based on this authority.          |
| NAF Interchange       | Currently serving on a NAFI position without time limitation or nave    |
| eligible              | involuntarily separated from such appointment without personal          |
|                       | cause within the preceding year. Must be or have been serving           |
|                       | <b>continuously for at least one year</b> in a NAFI position. May be    |
|                       | appointed only to permanent positions based on this authority.          |
| Outstanding Scholar   | Resumes submitted under the Outstanding Scholar Program will be         |
| eligible              | considered for this position. The Outstanding Scholar Program is        |
|                       | used as one of several methods for recruiting some entry-level          |
|                       | positions throughout the Army. This special hiring authority is         |
|                       | restricted to grade levels GS-5 and GS-7 or equivalent. To be           |
|                       | eligible you must be a college graduate and have maintained a grade     |
|                       | noint average (CDA) of <b>2.45 or better on a 4.0 scale for all</b>     |
|                       | undergraduate gourse work, or have graduated in the upper 10            |
|                       | undergraduate course work, or have graduated in the upper 10            |
|                       | percent of your graduating class or major university subdivision. For   |
|                       | this program, the GPA is rounded to one decimal place. For example,     |
|                       | a GPA of 3.45 rounds up to the required 3.5 while a 3.44 rounds down    |
|                       | to a 3.4 GPA. A college degree in any major is qualifying for most of   |
|                       | the career fields covered by the Outstanding Scholar Program.           |
|                       | However, some positions may require specific courses in subjects        |
|                       | related to the job as indicated in the job announcement. Applicants     |
|                       | who wish to apply for the Outstanding Scholar Program may apply         |
|                       | nine months before completing all the requirements of the Program.      |
|                       | including GPA or class standing. However, the applicants must           |
|                       | $r_{1}$                                                                 |
|                       | transcript) at the time of appointment. To apply as an Outstanding      |
|                       | Cabalar and a require of appointment. To apply as an outstanding        |
|                       | Scholar senu a resume as explained in the HOW to Apply Instructions     |
|                       | for this position. You may be required to submit a copy of your         |
|                       | college transcripts containing sufficient information on compute GPA    |
|                       | and/or a letter from the Registrar's office as proof of your 10% class  |
|                       | standing.                                                               |
| Non Status Eligible,  | All applicants without personal competitive status, employees on        |
| including overseas    | temporary or term positions, employees on excepted service              |
|                       | positions who do not meet eligibility requirements for an interchange   |

| limited and temporary      | agreement, and applicants who have not worked for the Federal                                                                                                    |
|----------------------------|----------------------------------------------------------------------------------------------------|
| employee                   | Government.                                                                                                    |
| DCIPS employee             | A current DCIPS civilian employee serving on a permanent                                                                                                    |
| applying for DCIPS         | appointment and applying for a DCIPS position.                                                                                                    |
| Student Employment         | A US student enrolled or accepted for enrollment as a degree seeking student, taking at least a half time academic or vocational/technical course load in an accredited high, technical, vocational school, or a 2 |
|                            | or 4 year college or university, graduate/professional school, and                                                                                                    |
|                            | either a US citizen or permanent resident of the United Stated or<br>etherwise authorized to be employed                                                                                                    |
| Contractor Francisco e est | UC sitis en intereste d in summer such such as then then                                                                                                    |
| Summer Employment          | temporary employment described in non-status above.                                                                                                    |
| Military Spouse            | The spouse of an active duty military member (sponsor) of the US                                                                                                    |
| preference eligible        | Armed Forces who accompanies their military sponsor on a                                                                                                    |
| (overseas only)            | permanent change of station (PCS) move. To receive preference, the                                                                                                    |
|                            | spouse must be married to the military sponsor before reporting to                                                                                                    |
|                            | the new duty assignment. MSP applies when the spouse arrives in                                                                                                    |
|                            | the overseas area and to a position in the commuting area of the                                                                                                    |
|                            | military sponsor's permanent duty station. MSP applies if you are                                                                                                    |
|                            | ranked among the "best qualified" for the vacancy for which you are                                                                                                    |
|                            | applying. MSP is retained until the military spouse accepts or                                                                                                    |
|                            | declines the offer of a permanent appointment to a full-time or part-                                                                                                    |
|                            | time position. Military spouses will not lose MSP eligibility when                                                                                                    |
|                            | accepting a temporary or term position or a permanent position with                                                                                                    |
|                            | a flex or intermittent on call work schedule (non-continuing                                                                                                    |
|                            | position). NOTE: MSP applies to initial employment at the overseas                                                                                                    |
|                            | location. Once the spouse accepts or declines a continuing position,                                                                                                    |
|                            | eligibility terminates whether or not the position was obtained                                                                                                    |
|                            | through MSP. MSP is lost when the spouse accepts or declines an                                                                                                    |
|                            | offer of a continuing position or declines a job interview for a                                                                                                    |
|                            | continuing position. A continuing position is a permanent full-time                                                                                                    |
|                            | or part-time position. This includes positions with non-appropriated                                                                                                    |
|                            | funds (NAF) organizations or AAFES. MSP can be used only once                                                                                                    |
|                            | during a sponsor's tour. Once used, the spouses competes as a family                                                                                                    |
|                            | member without preference.                                                                                                    |
| Family member              | The spouse or unmarried children (including stepchildren, adopted                                                                                                    |
| preference eligible        | children, and foster children) not more than 23 years of age residing                                                                                                    |
| (overseas)                 | with a member (sponsor) of the US Armed Forces or a US citizen                                                                                                    |
|                            | civilian employee (sponsor) of a US Government Agency (including                                                                                                    |
|                            | NAF activities) whose duty station is in a foreign area. This category                                                                                                    |
|                            | does not apply to family members of contractors. FMP applies when                                                                                                    |
|                            | the Family Member (FM) arrives in the overseas area of the sponsor's                                                                                                    |
|                            | duty station. FMP also applies when an active duty member of a dual                                                                                                    |
|                            | military couple exits the service overseas and applies for civilian                                                                                                    |
|                            | employment as a family member. NOT FMP applies to initial                                                                                                    |
|                            | employment at the overseas location. Once the FM accepts or                                                                                                    |
|                            | declines a continuing position, eligibility terminates whether or not                                                                                                    |
|                            | the position was obtained through FMP. A continuing position for                                                                                                    |
|                            | FMP purposes is a position expected to last one year or longer                                                                                                    |
|                            | regardless of work schedule. This includes positions with NAF                                                                                                    |

|                                                       | organizations or AAFES. FMP can be used only once during the<br>sponsor's tour. Once used, the FM competes as a family member<br>without preference (FMNP). FMP does not apply to contractors. FMP<br>is lost when the FM accepts or declines an offer of a continuing<br>position to include a temporary position that is expected to last one<br>year or more, or that is extended to last one year or more, or declines<br>a job interview.                                                                                                    |
|-------------------------------------------------------|----------------------------------------------------------------------------------------------------|
| Family member no<br>preference eligible<br>(overseas) | Family members of locally hired DoD or NAF civilian employees, or a family member or spouse preference eligible who has lost military spouse or family member preference due to accepting or declining an offer of continuing employment. A continuing position for FMNP purposes is a position expected to last one year or longer regardless of work schedule. This includes positions with NAF organizations or AAFES.                                                                                                    |
| Reemployment<br>Annuitant                             | A former Federal employee who has retired under either the Civil<br>Service Retirement System (CSRS) or Federal Employees Retirement<br>System (FERS).                                                                                                    |
| Other Interchange<br>Agreement                        | A person currently employed in another US Federal Service position<br>covered by an existing interchange agreement with the Officer of<br>Personnel Management, such as TVA.                                                                                                    |
| EO 13473 eligible                                     | A spouse who is married to a service member that receives<br>Permanent Change of Station (PCS) orders that authorize the spouse<br>to accompany him or her to the new duty station is eligible for this<br>appointing authority, provided the spouse moves with the service<br>member to the new duty location. A spouse of a service member that<br>is released or discharged with a 100% service-connected disability is<br>eligible for this authority. A spouse of a service member that is killed<br>while on active duty is eligible for this authority. |